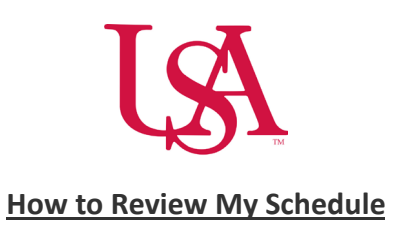

• Select the blue arrow on the My Schedule tile to view my calendar.

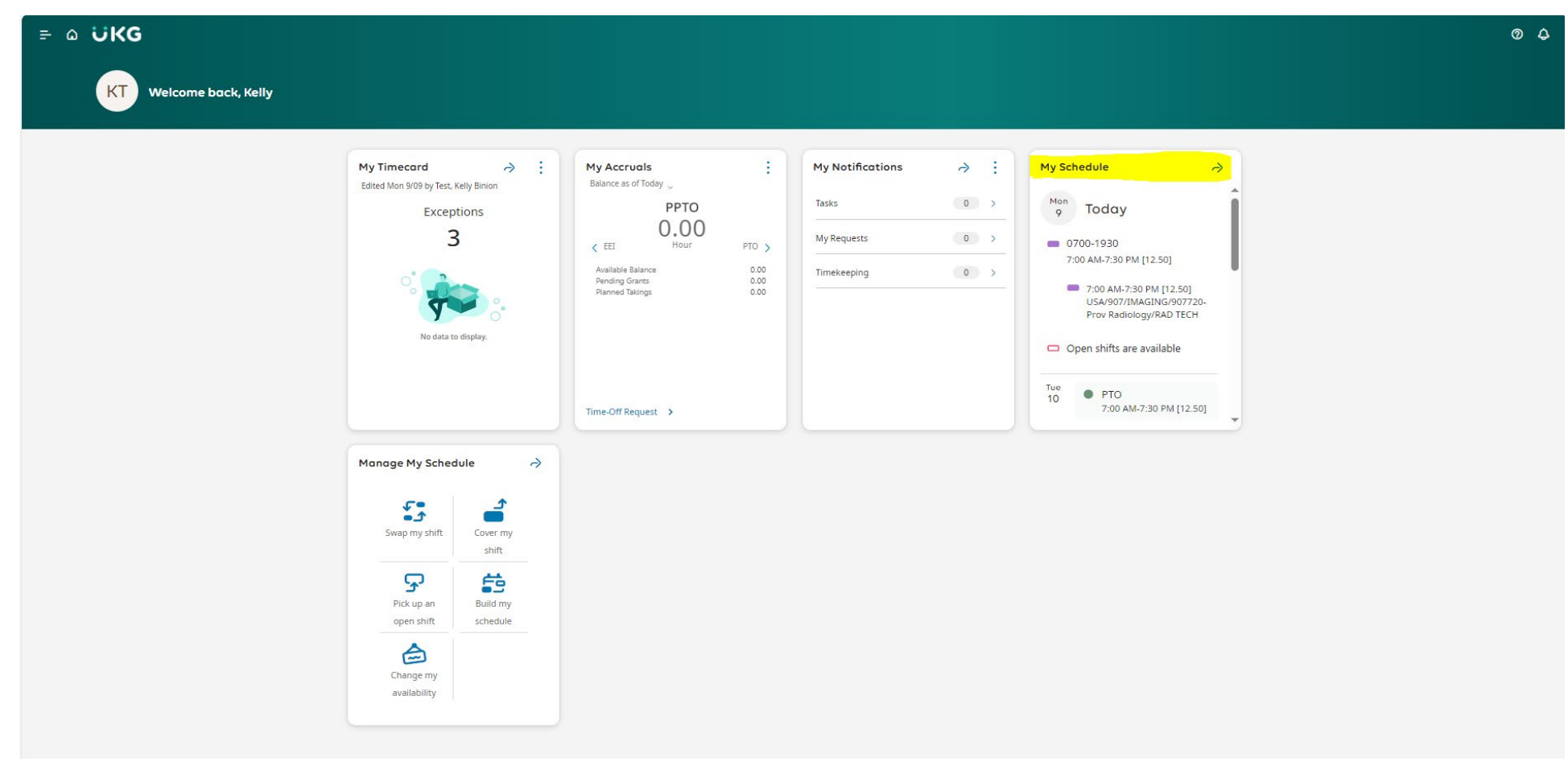

• Or select the icon below and choose **My Timecard** under the **My Information** dropdown menu.

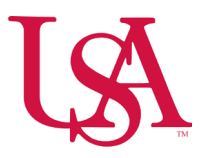

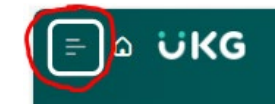

• See the dropdown menu below.

| :k, Kelly<br>Edit Profile 🖉 Sign Out (→                                                    |                                                                                                    |                                         |                                                                      |                                                                                                    |
|--------------------------------------------------------------------------------------------|----------------------------------------------------------------------------------------------------|-----------------------------------------|----------------------------------------------------------------------|----------------------------------------------------------------------------------------------------|
| Search O<br>Home<br>My Information A<br>My Calendar<br>My Location Schedule<br>My Timecard | My Timecard<br>Edited Mon 909 by Test, Kelly Binon<br>Exceptions<br>3<br>No data to display.<br>No data to display.                                                                                                    | My Accruais   :     Balance as of Today | My Notifications ⇒ :   Tasks 0 >   My Requests 0 >   Timekeeping 0 > | My Schedule     Image: Constraint of the second second se |
|                                                                                            | Monage My Schedule   Image: Constraint of the sector of the sector of |                                         |                                                                      |                                                                                                    |

- My Calendar shows information in traditional calendar view or as a list view to the right of the calendar.
  - Scheduled Shifts

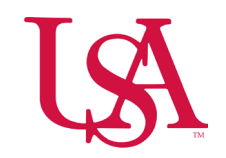

- $\circ$   $\,$  Approved time off  $\,$
- $\circ$   $\ \$  Pending time off and schedule request
- o Open shifts
- Holidays

| ≓ Δ ÜKG MyCalendar @ Δ               |                                    |                  |                |                                       |                                     |                                       |                                                                                                    |  |  |
|--------------------------------------|------------------------------------|------------------|----------------|---------------------------------------|-------------------------------------|---------------------------------------|----------------------------------------------------------------------------------------------------|--|--|
| Previous Today Next                  | Ĵ.                                 |                  |                |                                       |                                     | ≪ <b>3 ▼</b> ●<br>Share Ne<br>Req     | w View Show / Layers Hide List Location<br>Hide Schedule                                                                                                    |  |  |
| Sun                                  | Mon                                | Tue              | Wed            | Thu                                   | Fri                                 | Sat                                   | Events Requests                                                                                                    |  |  |
| Open Shift (4)                       | 1 OpenShift (4)<br>M Labor Day     | J Open Shift [4] | Open Shift [4] | s<br> Open Shift [4]                  | Open Shift [4]                      | Open Shift [4]                        | 09     Monday       0700-1930 • 7:00 AM • 7:30 PM [12.50]     Image: Comparison of the second second seco |  |  |
| Open Shift (4)                       | 9 00en5hirt [4]<br>1780em - 230 pm | Open Shift [5]   | Open Shift [4] | Open Shift [4]                        | Open Shift [4]                      | 1 Open Shift [4]<br>7:00 am - 7:30 pm | PTO [12.50] / 7:00 AM - 7:30 PM       Open Shift [5]       11       Wednesday       Open Shift [4]       12       Thursday                                                                                                    |  |  |
| Open Shirt [4]<br>[7:00 am - 7:30 pm | o [Open Shift [4]                  | Open Shift [4]   | Open Shift [4] | 1 Open Shift [4]<br>7.00 am - 7.30 pm | Open Shift [4]<br>7.00 am - 7.30 pm | Open Shift (4)                        | Open Shift [4]     ;;       1.3     Friday       Open Shift [4]     ;;       1.4     Saturday                                                                                                    |  |  |
| Open Shift [4]                       | Open Shift (4)                     | Open Shift [4]   | Open Shift [4] | Open Shift [4]                        | Open Shift (4)                      | Open Shift (4)                        | 0700-1930 • 7:00 AM - 7:30 PM [12:50]     •       VRAD TECH     •       Open Shift (4)     ::       15     Sunday       0700-1930 • 7:00 AM - 7:30 PM [12:50]     •                                                                                                    |  |  |
| Open Shift (4)                       | 1 Open Shift (4)                   | Open Shift (4)   | Open Shift (4) | Open Shift (4)                        | Open Shift (4)                      | Open Shift (4)                        | RAD TECH       Open Shift (4)       16       Monday       Open Shift (4)       17       Tuesday       Open Shift (4)       18       Wednesday       Open Shift (4)                                                                                                    |  |  |
|                                      |                                    |                  |                |                                       |                                     |                                       | 19 Thursday                                                                                                    |  |  |

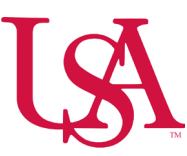

1. If the panel to the right of the calendar is not visible, select **Show List** from the toolbar.

| ≓ Ω ŪKG My Calendar |            |      |            |                      |              |                       |           | @ \$                 |
|---------------------|------------|------|------------|----------------------|--------------|-----------------------|-----------|----------------------|
|                     | $\diamond$ | •    | Sep 2024 🛱 |                      | <b>⊟</b> ▼ . | ⊙ • \$•               | 8         | ö                    |
| Previous            | Today      | Next | st         | Share New<br>Request | View         | Show / Layers<br>Hide | Show List | Location<br>Schedule |

- 2. Select one of the following:
  - a. Events tab Shows shift segments and pay codes.
  - b. Requests tab Shows active requests for changes to your schedule.

| = a UKG My Calendar |                                    |                     |                     |                  |                  |                     |                                     |                                                         |  |
|---------------------|------------------------------------|---------------------|---------------------|------------------|------------------|---------------------|-------------------------------------|---------------------------------------------------------|--|
| Previous Today Next | <b>=</b>                           |                     |                     |                  |                  |                     | ≪ ▼   ● ▼<br>Share   New<br>Request | Hide Show / Layers Hide List Location Schedule          |  |
| Sun                 | Mon                                | Tue                 | Wed                 | Thu              | Fri              | Sat                 |                                     | Events Requests                                         |  |
| Open Shift [4]      | 1<br>Open Shift [4]<br>P Labor Day | 2<br>Open Shift [4] | 3<br>Open Shift [4] | 4 Open Shift [4] | 5 Open Shift [4] | 6<br>Open Shift [4] | 7                                   | Open Monday       0700-1930 • 7:00 AM • 7:30 PM [12:50] |  |

- 3. From the toolbar, select any of the following to change your view of the schedule:
  - a. **Previous** Shows the previous time period.
  - b. **Today** Shows the time period that includes today.
  - c. **Next** Shows the next time period.

| = Δ ÜKG MyCalendar |                                     |                     |                        |                |                       |                     |                                 |                                                                | Ø \$                                |
|--------------------|-------------------------------------|---------------------|------------------------|----------------|-----------------------|---------------------|---------------------------------|----------------------------------------------------------------|-------------------------------------|
|                    |                                     |                     |                        |                |                       |                     | ≪ ▼ ● ▼<br>Share New<br>Request | tiew Show / La<br>Hide                                         | yers Hide List Location<br>Schedule |
| Sun                | Mon                                 | Tue                 | Wed                    | Thu            | Fri                   | Sat                 |                                 | Events Requ                                                    | iests                               |
| Open Shift [4]     | 1<br>Open Shift [4]<br>Re Labor Day | 2<br>Open Shift [4] | 3 4<br> Open Shift [4] | Open Shift [4] | 5<br>  Open Shift [4] | 6<br>Open Shift [4] | 7                               | 09 Monday<br>0700-1930 • 7:00 /<br>/RAD TECH<br>0pen Shift [4] | AM - 7:30 PM [12.50]                |

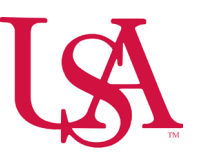

4. Use the filters and options on the toolbar to adjust your view.

| ≪ ▼   | ••             | ⊟ -  | • •            | • چ    | 81        | Ö                    |
|-------|----------------|------|----------------|--------|-----------|----------------------|
| Share | New<br>Request | View | Show /<br>Hide | Layers | Hide List | Location<br>Schedule |

- a. Share Provides a printable version of the schedule.
- b. New Request Access to advanced scheduling options such as:
  - i. Time off requests
  - ii. Shift swaps
  - iii. Requests to cover
  - iv. Open Shift request
  - v. Self-Schedule request
  - vi. Change Availability
- c. **View** Select a daily, weekly, monthly, or yearly view of the calendar.
- d. Show/Hide Select schedule items to show in the calendar:
  - i. In progress requests Requests that are submitted and not yet approved or rejected.
  - ii. Approved requests
  - iii. Holiday
  - iv. Transfers The shift is not the primary job, cost center, or work rule of the assigned.
  - v. Shifts The assigned job is the primary job of the employee.
  - vi. Schedule tags
  - vii. Pay codes

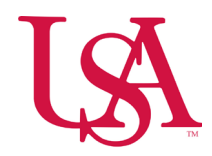

- e. Layers Select information layers to display in the calendar.
- f. Location Schedule Shows the schedule for the home department.